- Smart-Marketda hisob-faktura yaratish uchun avvalo ta'minotchi va xaridor ta'minot shartnomasini imzolagan bo'lishi kerak.

Demak, dastlab **Smart-Market** bosh sahifasida "sotuvchining kabineti"ga kiriladi.

| (9) <u>Ўзбекистон</u> 🕒 +998 (78) 777 84 | 84 🚭 Техник ёрдам маркази 🛛 🔷 Сотувчи кабинети |   |
|------------------------------------------|------------------------------------------------|---|
| MARKET 88 Катало                         | • Q Маҳсулот ва тоифаларни қидириш             | ٩ |

- **Login** va **parol** orqali ta'minotchi sifatida tizimga kiriladi.

- Shuningdek **ERI** (elektron raqamli imzo) orqali ham platformaga kirish mumkin.

|       | Войти в систему   |   |
|-------|-------------------|---|
| Логин |                   |   |
| Логин |                   |   |
| Парол |                   |   |
| Парол |                   | 0 |
|       | Входить           |   |
|       | ёки               |   |
|       | 🔑 ЭРИ билан кириш |   |

smart-market.uz

- **ERI** yordamida tizimga kirishda elektron raqamli imzo kaliti teriladi.

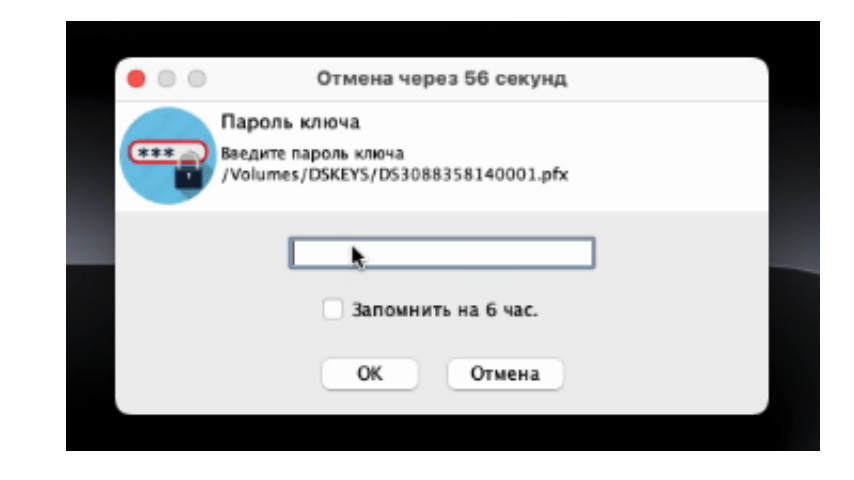

- Ta'minochi oʻz profilidan **"shartnomalar"** boʻlimiga oʻtadi. Shartnomalar qatoridagi **"yaratish"** tugmasi bosiladi.

| 0  | )илакредит 圆                             | Пул кўчириш 💿 Муддатли тўлов          | 0 Нақ      | д пул 💽      |            |            |            |                   |                |            |              |           |                               |                    |                    |         |
|----|------------------------------------------|---------------------------------------|------------|--------------|------------|------------|------------|-------------------|----------------|------------|--------------|-----------|-------------------------------|--------------------|--------------------|---------|
| K  | қидирнш ЖШШИР/ СТИР, номланиши, шарт 🛛 🔍 |                                       |            |              |            |            |            |                   |                |            |              |           |                               |                    |                    |         |
|    | "NUF                                     | R BARAKA SERVIS GROUP"                | буюр       | бўйич<br>тма | а таъм     | ИНОТ В     | а хизма    | ит кўрса<br>шарт  | нома           | артном     | алари б      | ажари     | <b>ЛИШИНИН</b><br>бекор килин | нг бор<br>ган сана | <b>ИШИ</b><br>факт | ура     |
|    |                                          |                                       |            |              | ами санас豇 |            |            | суммаси, сўн      | имзоланган сан |            | ган сана     |           |                               |                    |                    |         |
|    | жшшир/стир                               | оанк номи                             | санаси     | рақами       |            | рақами =1  | кредит     | ўз хисоби-<br>дан | жами           | корхона    | мижоз        | холати ÷1 | корхона ми                    | мижоз              | санаси             | радами  |
|    |                                          | Самарқанд вилояти Самар               | қаңд туман | и Гулбог     | махалла (х | оким ёрдам | чиси: ULM/ | SOV MARUF         | JON NAJM       | DINOVICH T | ыл: 99891544 | 7776)     |                               |                    |                    |         |
| ١A | 42201903970067                           | Халқ банкии Бош амалиётлар бошқармаси | 27.02.2024 | 985971       | 27.02.2024 | 2076645    | 7 500 000  | 0                 | 7 500 000      | 27.02.2024 | 27.02.2024   | имэоланди | бекор килиш                   |                    | яратиш             |         |
| ١A | 42201903970067                           | Халқ банкии Бош амалиётлар бошқармаси | 27.02.2024 | 985969       | 27.02.2024 | 2076642    | 7 500 000  | 0                 | 7 500 000      | 27.02.2024 | 27.02.2024   | имэоланди | бекор килиш                   |                    | яратиш             |         |
|    |                                          |                                       |            |              |            |            | 15 000 000 | 0                 | 15 000 000     |            |              |           |                               |                    |                    |         |
|    |                                          | ~                                     |            |              |            | 1          | ~          |                   |                |            |              |           |                               |                    |                    | -       |
|    | 01.01.20                                 | 29.05.2024                            |            | шартно       | ма холати  | ×          | • мақа     | ллалар            | ×              | т бан      | клар         |           | × •                           |                    |                    | 🛿 Excel |

- Koʻringan **hisob-faktura oynasida** kerakli barcha ma'lumotlarni kiritish kerak. Buning uchun **"Etkazib beruvchi/xizmat koʻrsatuvchi"** qismidagi boʻsh kataklar toʻldiriladi. Yakunda **"saqlash"** tugmasi bosiladi.

|                                                                                                    |                               |                  | Электрон                                  | н хисобвара              | ақ-фак           | тура қўшиш         |                |                     |                               |       |                    |                                     |  |  |  |
|----------------------------------------------------------------------------------------------------|-------------------------------|------------------|-------------------------------------------|--------------------------|------------------|--------------------|----------------|---------------------|-------------------------------|-------|--------------------|-------------------------------------|--|--|--|
| Рақами: *                                                                                                    |                               | Ca               | наси: *                                   |                          | Шартнома р       | ақами:             | Шартнома санас | и:                  |                               |       |                    |                                     |  |  |  |
|                                                                                                    |                               |                  | 29.05.2024                                |                          |                  | 2076645            |                |                     |                               | 27.0  | 2.2024             | 8                                   |  |  |  |
| тказиб берувчи (Хи                                                                                                    | змат кўрсатувчи)              |                  |                                           |                          | Сотиб            | олувчи (Буюртмачи) |                |                     |                               |       |                    |                                     |  |  |  |
| Реализация мақсади: *                                                                                                    |                               | Фил              | иал:                                      |                          | CT/P:            | 422019039700       | 57             |                     |                               |       |                    |                                     |  |  |  |
|                                                                                                    |                               | •                |                                           | •                        | Номи:            | NORMATOVA I        | AMLAKAT I      | XOMOVNA             |                               |       |                    |                                     |  |  |  |
| 9з ехтиёжи учун                                                                                                    |                               |                  |                                           |                          | Манаили          | Самарканд вил      | юяти. Самас    | и. Самаркано тумани |                               |       |                    |                                     |  |  |  |
| Тижорат мақсадида                                                                                                    | in .                          | MCHJ             |                                           |                          |                  |                    |                |                     |                               |       |                    |                                     |  |  |  |
| Жисмоний шахсларга иштирокчилар таркибидан чикиш, устав<br>фондидаги хиссасини канайтириш ёхуд иштирокчининг<br>улушини кайтариб сотиб олиш хисобига товарлар (хизматлар)<br>бериш |                               |                  | EPA KO                                    |                          | ҚҚС тулс         | вчисинин, коди:    |                |                     |                               |       |                    |                                     |  |  |  |
|                                                                                                    |                               |                  |                                           | •                        | MΦO:             | 01125              | ×              | p:                  |                               |       |                    |                                     |  |  |  |
| Жисмоний шахсларга (див<br>олишда)                                                                                                    | идендларни товар кўринишида   |                  |                                           |                          |                  |                    |                |                     |                               |       |                    |                                     |  |  |  |
| (ҚС тўловчисининг коди:                                                                                                    |                               | 31822020         | 3738                                      |                          |                  |                    |                |                     |                               |       |                    |                                     |  |  |  |
| MΦO:                                                                                                    | 00083                         | X/p:             | 20208000005042634001                      |                          |                  |                    |                |                     |                               |       |                    |                                     |  |  |  |
| овар ва хизматлар                                                                                                    |                               |                  |                                           |                          |                  |                    |                |                     |                               |       |                    |                                     |  |  |  |
| 🔄 товар ва хизматга изох                                                                                                    |                               | идентифи<br>ва к | кация коди<br>юми                         | махсулот келиб<br>чиқиши | ўлчов<br>бирлиги | ўрам<br>тури       | микдори        | бахюси, сўм         | етказиб бериш<br>киймати, сум | к     | ҚС<br>суммаси, сўм | етказиб беришни<br>жами киймати, сў |  |  |  |
| 1 Тикув машина                                                                                                    | (08452003004000000) Бошқа тиқ | ув машинал       | ари (бошқа субпозицияларда қўрсатилмаган) | Олди-сотди 🗧             | дона             | шт. (1505582)      | 1              | 6696428.57          | 6696428.57                    | 12 \$ | 803571.43          | 7500000.00                          |  |  |  |
|                                                                                                    |                               |                  |                                           |                          | _                |                    |                |                     |                               |       |                    |                                     |  |  |  |

- Shundan soʻng elektron hisob-faktura shakllanadi. Uni ta'minotchi va xaridor ERI yordamida imzolashi kerak.

| КОР HUJJAT.UZ<br>Версия 3.7.4 ССТА |                                                                                                   |                                                                                                    |                                                                           |                                                   | н                     | isob-faktura                                                                              |                      |                         |                                                                  |                             |   |                                 | 않 두 음 있 ^ ~                                                                                                    |
|------------------------------------|---------------------------------------------------------------------------------------------------|----------------------------------------------------------------------------------------------------|---------------------------------------------------------------------------|---------------------------------------------------|-----------------------|-------------------------------------------------------------------------------------------|----------------------|-------------------------|------------------------------------------------------------------|-----------------------------|---|---------------------------------|----------------------------------------------------------------------------------------------------|
|                                    | ID: 6656530.2ca5aa.19c130.1                                                                       | as 🖕                                                                                                    |                                                                           |                                                   |                       |                                                                                           |                      |                         | 0                                                                |                             | ≡ | Электрон калит орқали имзолаш X |                                                                                                    |
|                                    |                                                                                                   | •                                                                                                    | 27.02.2024 самерати 2070645-о<br>29.05.2024 самерати<br>ЭЛЕКТРОН ХИСОБВАР | ная шарто<br>І-сокта<br>1.К.:ФАКТ                 | men<br>VPA            |                                                                                           |                      |                         |                                                                  |                             |   | 2                               | Имзоловчилар рўйхати                                                                                                    |
|                                    | Етсаний берунча:<br>Маатаса:<br>Тел:<br>СТИРЖИШИР:<br>ҚҚС т∮лактасынат р∮йкат<br>Бакқ қасбларағы: | NUR BARAKA SERVIS GROUP MCH3<br>BOCT SILANDE, MATALLASI, QORATUN NO<br>998979251465<br>39625426<br>39625426<br>202289200245454401 | Com<br>Man<br>CTD<br>KKC<br>Ease                                          | болунча:<br>на:<br>Ракшин<br>Тулогиса<br>хасобъра | nene přésavypa<br>ne: | NORMATOVA MAM<br>Campagig renorms, C<br>99897390(2723<br>42201903970007<br>1 \$7988 88081 | LAKAT IL<br>Swiękceg | NOMOVNA<br>Tymeni, "Tyr | tter MØŘ,Kamal                                                   | 1678 <b>4670e</b><br>1979   |   |                                 | E-IMZO билан боғланишда хатолик.<br>Сизда E-IMZO модули ёки E-IMZO браузери<br>ўрнатилмаганга ўкшайди. E-IMZOни кўчириб<br>олиш |
|                                    | Банк МФО:<br>Макулот бал хламатта<br>этох                                                         | 00383<br>MXHK koqu ra bour                                                                                                    | Бал<br>Уран<br>Тури                                                       | мөо:<br>Маң-<br>дорж                              | Паран                 | 01125<br>Епалия бериц<br>қайната                                                          | Станка               | ҚҚС<br>Сунна            | Етказиб<br>беракцинат<br>ҚҚСин қасайға<br>олған қазда<br>қаймата | Товарни<br>холиб<br>чикация |   |                                 | Хужжат хали имзоланмаган.                                                                                                    |
|                                    | 1                                                                                                 | 2<br>05452003004000000 - Болада төвүн маляоналары (бола                                                                           | 3 аублозакраскода.                                                        | 4                                                 | 5                     | 6                                                                                         | 3                    | 8                       | ,                                                                | 10                          |   |                                 |                                                                                                    |
|                                    | 1 Trays same.                                                                                     | xipcerenserer)<br>Kana:                                                                                                    | ит.                                                                       | 1                                                 | 6 696 428,57          | 6 496 428,57<br>6 496 428,57                                                              | 12%                  | 913 571,43              | 7 500 000                                                        | Onga-corga                  |   |                                 |                                                                                                    |
|                                    | Жоли лёзова: Реен засналя<br>Робор                                                                | -few as a waa                                                                                                    | :                                                                         | सर्वम्।<br>का देव्यक्त                            | de                    |                                                                                           |                      |                         |                                                                  |                             |   |                                 |                                                                                                    |
|                                    |                                                                                                   |                                                                                                    | 1                                                                         |                                                   |                       |                                                                                           |                      |                         |                                                                  |                             |   |                                 |                                                                                                    |

- Yangi elektron hisob-faktura ta'minotchi profilining "fakturalar" boʻlimida koʻrinadi.

| 寧 Бош<br>邺 Това<br>卷 Омб | сахифа<br>пр ва хизматлар<br>юрхона манзили | 0/3   | кидириш ЖШШИР)<br>кидириш ЖШШІ<br>"N | СТИР, номланиши<br>ИР/СТИР, номланиши<br>UR BARAKA SI | م<br>ERVIS GRO | шартнома рақами<br>шартнома рақами<br>ОUP" MCHJ | бўйі          | а<br>ича таъ | мино   | т ва хи   | ізмат к       | ўрсат     | иш фак     | туралари б   | бажарили     | шининг бор        | иши                 |         |
|--------------------------|---------------------------------------------|-------|--------------------------------------|-------------------------------------------------------|----------------|-------------------------------------------------|---------------|--------------|--------|-----------|---------------|-----------|------------|--------------|--------------|-------------------|---------------------|---------|
| <i>ø</i> Бую             | ртмалар                                     | 0     |                                      | c                                                     | отиб олувчи    |                                                 | хисоб-фактура |              |        |           |               |           |            |              | хоким ёрдамч | иси далолатномаси | полатномаси шартном |         |
| 🕒 Шар                    | тномалар                                    | 0     | (рирлаш/ тузатиш/<br>ўчириш          | (рирлаш/ тузатиш/<br>ўчириш Ф.И.Ш ёки номи            |                | жшшир/стир                                      |               | санаси       | раками | суммаси,  | имзолан       | ган сана  | холати     | махсулотлар  | санаси       | натижаси          | санаси              | раками  |
| 👂 Фак                    | туралар                                     |       |                                      |                                                       |                |                                                 |               |              |        | сум       | корхона мижоз |           |            |              |              |                   |                     |         |
| D OM5                    | орхона                                      |       | @/#/ <u>#</u>                        | NORMATOVA MAMLA                                       | KAT ILXOMOVNA  | 42201903970067                                  | оддий         | 29.05.2024   | 1      | 7 500 000 | имзолаш       | имзолаш   | имаслација | бахопанмаган |              |                   | 27.02.2024          | 2076645 |
| 🖪 Река                   | изитлар                                     |       | 01.01.                               | .2024 🗰                                               | 29.05.20       | 124 🗰                                           | факту         | ра қолати    |        | × • ) ,   | далолатнок    | на қолати | × •        |              |              |                   |                     |         |
| 🖻 Oфe                    | рта                                         | V 0/2 |                                      |                                                       |                |                                                 |               |              |        |           |               |           |            |              |              |                   |                     |         |